## Administrative Fee for Indigent Defendant – Instructions for Online Reporting

Link to reporting online: <u>https://www2.tncourts.gov/AdminFee/</u>

| Cogin   TN Courts: Administrative Fees For Indigent Defendants - Win                                                                                                    | dows Internet Explorer                                                                                                    |                                   |
|----------------------------------------------------------------------------------------------------|----------------------------------------------------------------------------------------------------|-----------------------------------|
| E http://localhost:3540/Login.aspx                                                                                                    | 💌 🔂 🔀 Goog                                                                                                    | gle 🖉 🗸                           |
| File Edit View Favorites Tools Help                                                                                                    |                                                                                                    |                                   |
| 🚖 Favorites 🖉 Login  TN Courts: Administrative Fees For Indigent De                                                                                                    | 🖞 • 🔊 - E                                                                                                    | 🗈 🖶 🔹 Page 🔹 Safety 🔹 Tools 🛛 🔞 👻 |
| TNCOURTS                                                                                                    | ADMINISTRATIVE FEE FOR INDIGENT DEFENDANTS                                                                                                    |                                   |
|                                                                                                    | After logging in, please use the 'Logout' link to log out.<br>Log In<br>User ID and Password are case-sensitive.<br>User ID:<br>Password:<br>Log In<br>www.tncourts.gov |                                   |
| Administrative Office of the Courts<br>Technology Services Division<br>511 Union Street, Ste 600<br>Nashville, TN 37219<br>Phone: 615-741-2687, 1-800-448-79<br>Fax: 615-253-2745<br>© 2013 Tennessee Courts System | 80                                                                                                    |                                   |

This link will open up to the <Log In> screen.

Enter your clerk ID and password. If you do not know it, please call our office and ask for Cindy Eaton at ext. 2200.

After successfully logging in, the clerk will be directed to the **<Home>** screen.

|                                                                                                    | Altome  TN Courts: Administrative Fees For Indigent Defendants - Windows Internet Explorer                                                                                                    |                                                     |
|----------------------------------------------------------------------------------------------------|----------------------------------------------------------------------------------------------------|-----------------------------------------------------|
| Ele Edt Wew Fgvortes Jois Help     Convert     Home ITN Courts: Administrati     Home ITN Courts: Administrati     TEN NESSEE STATE COURTS     ADMINISTRATIVE FEE FOR INDIGENT DEFENDANTS     Home   FINANCIAL HISTORY   LOGOUT   County: Montgomery   Clerk: Cheryl Castle   ENTRY FORM                                                                                                    | 🚱 🕞 🔻 🖉 https://www2.tncourts.gov/AdminFee/Home.aspx                                                                                                    | X Google                                            |
| Image: Control of the state of the state of th | Ele Edit View Favorites Iools Help 🛛 🎼 Convert 🕶 🔂 Select                                                                                                    |                                                     |
| TENNESSEE STATE COURTS         ADMINISTRATIVE FEE FOR INDIGENT DEFENDANTS         HOME       FINANCIAL HISTORY       STATISTICAL HISTORY       LOGOUT         County: Montgomery       Clerk: Cheryl Castle         ENTRY FORM       ENTRY FORM                                                                                                    | 😪 🏟 🔡 🔻 🌽 Login ITN Courts: Administrati 🖉 Home ITN Courts: Adminis 🗙                                                                                                    | │ 🏠 • 🔊 → 🖶 • 🗈 <u>P</u> age • 🎯 T <u>o</u> ols • 🏾 |
| Note: Please have all your information ready to be                                                                                                    | TENNESSEE STATE COURTS         ADMINISTRATIVE FEE FOR INDIGENT DEFENDANTS         HOME       FINANCIAL HISTORY         STATISTICAL HISTORY       LOGOUT         County: Montgomery         Clerk: Cheryl Castle         ENTRY FORM         Note: Please have all your information ready to be |                                                     |

After you login, the screen will display the Clerk's County and Name information as well as the **<Entry Form>** link as shown in the image above.

The **<Home>**, **<Financial History>**, **<Statistical History>**, and a **<Logout>** button will be displayed to the clerk as they navigate throughout the website.

Click on the <Entry Form> tab and this brings you to the "Administrative Fee Financial Entry Form" page.

**NOTE:** ThCIS Counties will need to run the "Indigent Administrative Fee Report" and it will have all the information needed to enter your financial and statistical data.

The required information for this page is:

Number of defendants from whom the clerk collected administrative fees;

Total amount of commissions retained by the clerk from the administrative fees; and

Total amount of administrative fees forwarded by the clerk to the state treasurer.

| / Financial Entry Form  TN Courts: Administrative Fees For Indigent Defendants - Windows Internet Explorer | <u> </u>                                            |
|----------------------------------------------------------------------------------------------------|-----------------------------------------------------|
| 🚱 🕤 👻 https://www2.tncourts.gov/AdminFee/Financial_Entry_Form.aspx                                         | X Google                                            |
| Ele Edit View Favorites Tools Help                                                                         |                                                     |
| 😪 🏟 🗄 🔻 🍘 Login ITN Courts: Administrati 🧭 Financial Entry Form ITN 🗙                                      | 🛛 🏠 🔹 🔝 🔹 🖶 🔹 📴 <u>P</u> age 🔹 🎯 T <u>o</u> ols 🔹 🎽 |
|                                                                                                    |                                                     |
| TENNESSEE STATE COURTS                                                                                     |                                                     |
| <b>TOURTS</b> ADMINISTRATIVE FEE FOR INDIGENT DEFENDANTS                                                   |                                                     |
| .gov                                                                                                    |                                                     |
|                                                                                                    | LOCOLTE                                             |
| HOME FINANCIAL HISTORY STATISTICAL HISTORY                                                                 | LOGOUT                                              |
| A doubtiet of the East Financial Eastern From                                                              | LOGOUT                                              |
| Administrative ree rinancial Entry Form                                                                    |                                                     |
| County: Montgomery Month: Select                                                                           |                                                     |
| Clerk: Cheryl Castle Year: Select                                                                          |                                                     |
| Court Reporting: Select                                                                                    |                                                     |
|                                                                                                    |                                                     |
| Enter the total amount below:                                                                              |                                                     |
| Number of Persons from, or on behalf of, Whom the Clerk Collected the Administrative Fee:                  |                                                     |
| Total Amount of Administrative Fee Collected:                                                              |                                                     |
| Total Amount of Commission Retained by the Clerk:                                                          |                                                     |
| Total Amount of Administrative Fee Forwarded to Department of Revenue: (Automatically Calculated)          |                                                     |
| Cancel Next                                                                                                |                                                     |
|                                                                                                    |                                                     |
|                                                                                                    |                                                     |
|                                                                                                    |                                                     |
|                                                                                                    |                                                     |

A valid form opens the **Financial Entry Form** displaying the County and Clerk's information, DropDownList selections for Courts, Months, Year, and textboxes for inputting accounting information.

The 'Drop Down List' for **Court Reporting**> will display how many **courts** (checkbooks) the clerk has. The clerk will only be allowed to choose one Court they are reporting for. See the example below with 'Drop Down List' showing courts.

| Definancial Entry Form  TN Courts: Administrative Fees For Indigent Defendants - Windows Internet Explorer |                              |
|----------------------------------------------------------------------------------------------------|------------------------------|
| 🚱 🕞 🔻 😰 https://www2.tncourts.gov/AdminFee/Financial_Entry_Form.aspx                                       | Google                       |
| Ele Edit View Favorites Iools Help Select                                                                  |                              |
| 😪 🎶 🔡 👻 🌈 Login ITN Courts: Administrati 🥻 Financial Entry Form ITN 🗙                                      | A + S + A + Page + O Tools + |
| TENNESSEE STATE COURTS                                                                                     |                              |
| .907                                                                                                    |                              |
| HOME FINANCIAL HISTORY STATISTICAL HISTORY                                                                 | LOGOUT                       |
|                                                                                                    |                              |
| Administrative Fee Financial Entry Form                                                                    |                              |
| Clurky: Montgomery Month: June                                                                             |                              |
| Court Reporting: Coloct                                                                                    |                              |
| Select                                                                                                    |                              |
| Enter the total amount below:                                                                              |                              |
| Number of Persons from, or on behalf Juvenile ted the Administrative Fee:                                  |                              |
| Total Amount of Administrative Fee Collected:                                                              |                              |
| Total Amount of Commission Retained by the Clerk:                                                          |                              |
| Total Amount of Administrative Fee Forwarded to Department of Revenue: (Automatically Calculated)          |                              |
| Cancel Next                                                                                                |                              |
|                                                                                                    |                              |
|                                                                                                    |                              |
|                                                                                                    |                              |
| Administrative Office of the Courts                                                                        |                              |
| Technology Services Division                                                                               |                              |
| 511 Union Street, Suite 600                                                                                |                              |
| Nashville, TN 37219                                                                                        |                              |
| Phone: 615-741-2687, 1-800-448-7980                                                                        |                              |
| Fax: 615-253-2745                                                                                          |                              |
| © 2013 Tennessee Courts System                                                                             |                              |
|                                                                                                    |                              |
| Page: 4 of 12 At: 1.5" Words: 552 🕉 Insert                                                                 |                              |
| 🏄 Start 🛛 😒 🧐 😰 📀 🌾 🖉 Novell M 🧐 2200 - S 📚 Novell G 🥻 Financi 🖻 AFID-C1 💽 Microsof                        | 🖹 🎯 🎯 🧞 🥙 🏷 N 💟 🛛 8:35 AM    |

In the Accounting detail, you are required to enter the monthly accounting administrative fees. This will be the second entry form. This screen will be accessible once the clerk has <Continue> from the first entry screen. See the example below.

| Financial Entry Form  TN Courts: Administrative Fees For Indigent Defendants - Windows Internet Explorer   |                |                                                                                                    |
|----------------------------------------------------------------------------------------------------|----------------|----------------------------------------------------------------------------------------------------|
| C C + I https://www2tncourts.gov/AdminFee/Financial_Entry_Form.aspx                                        | 🔹 🔒 😽 🗙 Google | P • 2                                                                                                    |
| ] Ele Edit Mew Favorites Iools Help 🛛 🗍 🍕 Convert 🕶 🔂 Select                                               |                |                                                                                                    |
| 🙀 🏟 🔡 🔻 🌈 Login ITN Courts: Administrati 🌈 Financial Entry Form ITN 🗙                                      | 🛛 🕯 • 🔊 ·      | $\bullet \Rightarrow \textcircled{P}_{age} \bullet \textcircled{O} T_{ools} \bullet \overset{\circ}{\bullet}$ |
| ADMINISTRATIVE FEE FOR INDIGENT DEFEND                                                                     | ANTS           |                                                                                                    |
| HOME FINANCIAL HISTORY STATISTICAL HISTOR                                                                  | LOGOUT         |                                                                                                    |
|                                                                                                    |                |                                                                                                    |
| Administrative Fee Financial Entry Form                                                                    |                |                                                                                                    |
| Clurky: Montgomery Month: June                                                                             |                |                                                                                                    |
| Court Penerting: Circuit Criminal                                                                          |                |                                                                                                    |
| Please make sure the data you entered is                                                                   |                |                                                                                                    |
| Enter the total amount below:                                                                              |                |                                                                                                    |
| Number of Persons from, or on behalf of, Who Cancel Continue e: 13                                         |                |                                                                                                    |
| Total Amount of Administrative Fee Collected. \$176.96                                                     |                |                                                                                                    |
| Total Amount of Commission Retained by the Clerk: \$8.87                                                   |                |                                                                                                    |
| Total Amount of Administrative Fee Forwarded to Department of Revenue: (Automatically Calculated) \$168.09 |                |                                                                                                    |
| Cancel Next                                                                                                |                |                                                                                                    |
|                                                                                                    |                |                                                                                                    |
|                                                                                                    |                |                                                                                                    |
|                                                                                                    |                |                                                                                                    |
| Administrative Office of the Courts                                                                        |                |                                                                                                    |
| Technology Services Division<br>511 Union Street, Suite 600                                                |                |                                                                                                    |
| Nashville, TN 37219                                                                                        |                |                                                                                                    |
| Phone: 615-741-2687, 1-800-448-7980                                                                        |                |                                                                                                    |
| Fax: 615-253-2745                                                                                          |                |                                                                                                    |
| © 2013 Temessee Courts System                                                                              |                | <b>•</b>                                                                                                    |

Please select Judge Name, Courts, and enter numeric amounts. Please click <Save> to save the entry. If you do not click <Save>, your entry will not be submitted.

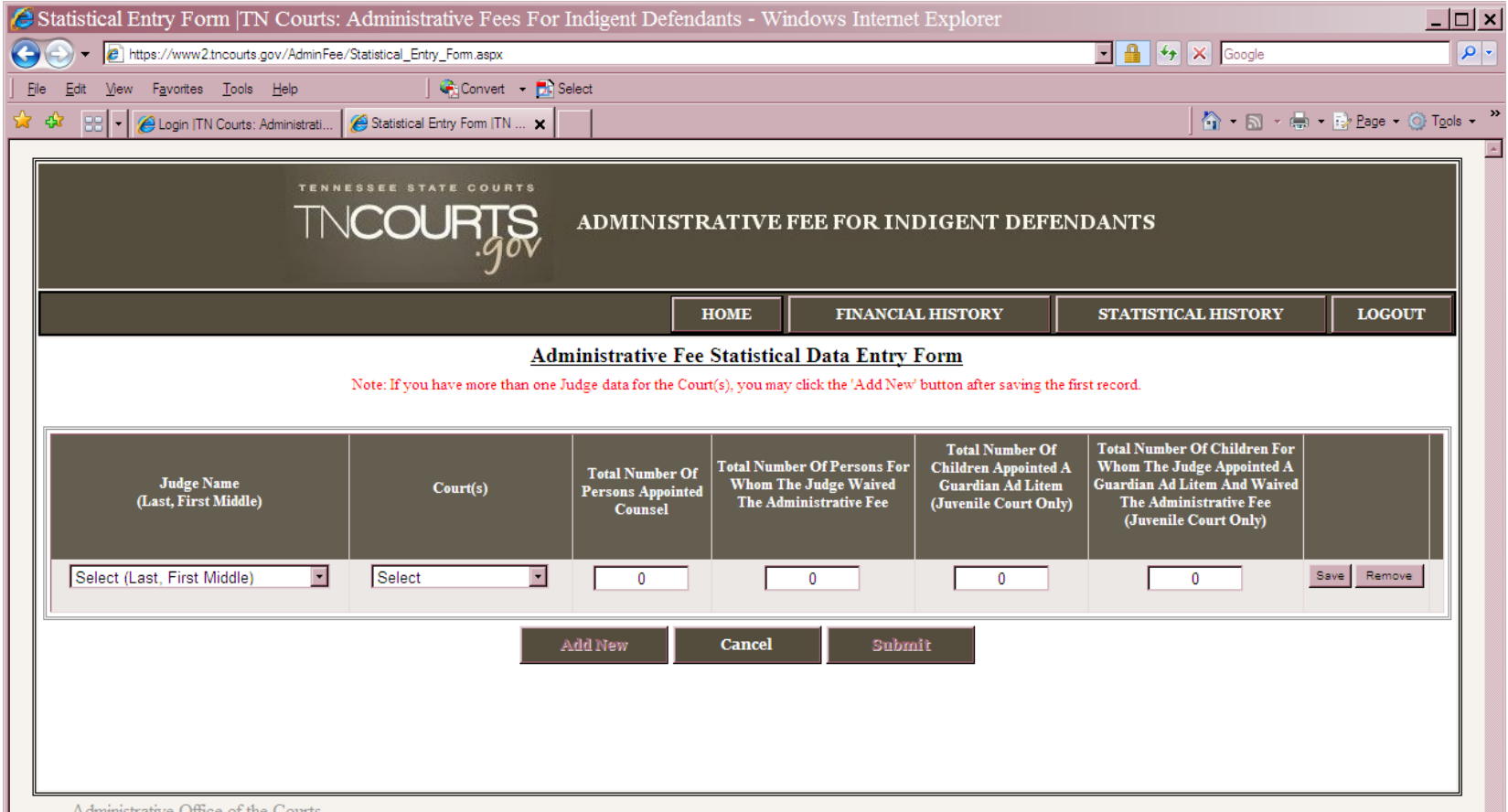

Administrative Office of the Courts

Once you click <Save>, you will have the option to Edit or Remove your entry. If everything looks correct and you only have one judge to enter data for, click <Submit>. See the example below.

| Statistical Entry Form  TN Courts:                                                   | Administrative Fees For I                 | indigent Defenda                                | ants - Windows Inte                                                     | rnet Explorer                                                      |                                                                                                    | <u>_ [] ×</u>          |  |
|--------------------------------------------------------------------------------------|-------------------------------------------|-------------------------------------------------|-------------------------------------------------------------------------|--------------------------------------------------------------------|----------------------------------------------------------------------------------------------------|------------------------|--|
| COO - @ https://www2.tncourts.gov/AdminFee                                           | /Statistical_Entry_Form.aspx              |                                                 |                                                                         |                                                                    | 💽 🔒 😽 🗙 Google                                                                                                    | P -                    |  |
| <u><u>File</u> <u>E</u>dit <u>View</u> F<u>a</u>vorites <u>T</u>ools <u>H</u>elp</u> | ] 🍖 Convert 🕞 🔂 Se                        | elect                                           |                                                                         |                                                                    |                                                                                                    |                        |  |
| 😭 🍄 🔡 🕶 🏈 Login ITN Courts: Administrati                                             | 🔏 Statistical Entry Form  TN 🗙            |                                                 |                                                                         |                                                                    | 👌 • 🗟 • 🖶                                                                                                    | • $Page • O Tools • *$ |  |
| TENNESSEE STATE COURTS<br>TNCOURTS<br>JON ADMINISTRATIVE FEE FOR INDIGENT DEFENDANTS |                                           |                                                 |                                                                         |                                                                    |                                                                                                    |                        |  |
|                                                                                      |                                           | H                                               | IOME FINAN                                                              | CIAL HISTORY                                                       | STATISTICAL HISTORY                                                                                                    | LOGOUT                 |  |
|                                                                                      | Adn<br>Note: If you have more than one Ju | nmistrative Fee                                 | Statistical Data En<br>t(s), you may click the 'Add                     | try Form<br>New' button after saving th                            | e first record.                                                                                                    |                        |  |
| Judge Name<br>(Last, First Middle)                                                   | Court(5)                                  | Total Number Of<br>Persons Appointed<br>Counsel | Total Number Of Persons<br>Whom The Judge Waiv<br>The Administrative Fe | For Children Appointed<br>Guardian Ad Liten<br>(Juvenile Court Onl | Total Number Of Children For<br>A Whom The Judge Appointed A<br>Guardian Ad Litem And Waived<br>y) The Administrative Fee<br>(Juvenile Court Only) |                        |  |
| GASAWAY III, JOHN H.                                                                 | CRIMINAL                                  | 46                                              | 46                                                                      | 0                                                                  | 0                                                                                                    | Edit Remove            |  |
| Administrative Office of the Courts                                                  | А                                         | dd New                                          | Cancel S                                                                | ıbmit                                                              |                                                                                                    |                        |  |

If you have more than one judge to add data for, you will click on the <Add New> tab to add a record.

You will need to click <Save> after each record added. You will have the option here to Edit or Remove the data. Click <Submit> after you make sure the data entered is correct. See the example below.

| Statistical Entry Form  TN Courts:                                                                                                    | Administrative Fees For 1      | ndigent Defenda                                 | ants - Windows Interne                                                         | t Explorer                                                                            |                                                                                                    | <u> × </u> <                              |  |
|----------------------------------------------------------------------------------------------------|--------------------------------|-------------------------------------------------|--------------------------------------------------------------------------------|---------------------------------------------------------------------------------------|----------------------------------------------------------------------------------------------------|-------------------------------------------|--|
| Https://www2.tncourts.gov/AdminFee                                                                                                    | /Statistical_Entry_Form.aspx   |                                                 |                                                                                |                                                                                       | 💽 🔒 😽 🗙 Google                                                                                                    | P • 2                                     |  |
| le <u>E</u> dit <u>V</u> iew F <u>a</u> vorites <u>T</u> ools <u>H</u> elp                                                                                                    | ] 🍕 Convert 👻 🔂 Se             | elect                                           |                                                                                |                                                                                       |                                                                                                    |                                           |  |
| 🕸 🔡 💌 後 Login ITN Courts: Administrati                                                                                                    | 🖉 Statistical Entry Form  TN 🗙 |                                                 |                                                                                |                                                                                       | 🔓 • 🗟 • 🖨                                                                                                    | • • 🔂 <u>P</u> age • 🔘 T <u>o</u> ols • * |  |
| TENNESSEE STATE COURTS<br>TNCOURTS<br>JON ADMINISTRATIVE FEE FOR INDIGENT DEFENDANTS                                                                                             |                                |                                                 |                                                                                |                                                                                       |                                                                                                    |                                           |  |
|                                                                                                    |                                | н                                               | IOME FINANCIA                                                                  | L HISTORY                                                                             | STATISTICAL HISTORY                                                                                                    | LOGOUT                                    |  |
| Administrative Fee Statistical Data Entry Form<br>Note: If you have more than one Judge data for the Court(s), you may click the 'Add New' button after saving the first record. |                                |                                                 |                                                                                |                                                                                       |                                                                                                    |                                           |  |
| Judge Name<br>(Last, First Middle)                                                                                                    | Court(s)                       | Total Number Of<br>Persons Appointed<br>Counsel | Total Number Of Persons For<br>Whom The Judge Waived<br>The Administrative Fee | Total Number Of<br>Children Appointed A<br>Guardian Ad Litem<br>(Juvenile Court Only) | Total Number Of Children For<br>Whom The Judge Appointed A<br>Guardian Ad Litem And Waived<br>The Administrative Fee<br>(Juvenile Court Only) |                                           |  |
| GASAWAY III, JOHN H.                                                                                                    | CRIMINAL                       | 46                                              | 46                                                                             | 0                                                                                     | 0                                                                                                    | Edit Remove                               |  |
| JONES, MICHAEL R.                                                                                                    | CRIMINAL                       | 42                                              | 31                                                                             | 0                                                                                     | 0                                                                                                    | Edit Remove                               |  |
| HICKS, ROSS                                                                                                    | CRIMINAL                       | 0                                               | 0                                                                              | 0                                                                                     | 0                                                                                                    | Edit Remove                               |  |
|                                                                                                    | A                              | dd New                                          | Cancel Subm                                                                    | it                                                                                    |                                                                                                    |                                           |  |

| Statistical Entry Form  TN Cour                                                                                                | rts: Administrative Fees For      | Indigent Defend                                                      | ants - Windows Interne                                                                                     | t Explorer                                      |                                                                                 | <u> </u>    |
|----------------------------------------------------------------------------------------------------|-----------------------------------|----------------------------------------------------------------------|----------------------------------------------------------------------------------------------------|-------------------------------------------------|---------------------------------------------------------------------------------|-------------|
| G S + Attps://www2.tncourts.gov/Admir                                                                                          | nFee/Statistical_Entry_Form.aspx  |                                                                      |                                                                                                    |                                                 | 💽 🔒 😽 🗙 Google                                                                  | <b>₽</b> -  |
| <u>F</u> ile <u>E</u> dit <u>V</u> ew F <u>a</u> vorites <u>T</u> ools <u>H</u> elp                                            | 🛛 🍕 Convert 👻 🛃 S                 | Select                                                               |                                                                                                    |                                                 |                                                                                 |             |
| 😪 🎲 🔡 💌 🌈 Login  TN Courts: Administrat                                                                                        | ti 🧭 Statistical Entry Form  TN 🗙 |                                                                      |                                                                                                    |                                                 | 👌 • 🗟 • 🖶                                                                       |             |
| TENNESSEE STATE COURTS<br>TNCOURTS<br>.gov administrative fee for indigent defendants                                          |                                   |                                                                      |                                                                                                    |                                                 |                                                                                 |             |
|                                                                                                    |                                   | I                                                                    | HOME FINANCIA                                                                                              | L HISTORY                                       | STATISTICAL HISTORY                                                             | LOGOUT      |
| Note: If you have more than one Judge data for the Court(s), you may click the 'Add New' button after saving the first record. |                                   |                                                                      |                                                                                                    |                                                 |                                                                                 |             |
| Judge Name<br>(Last, First Middle)                                                                                             | Court(s)                          | Persons Appointed<br>Please make so<br>is correct.<br>submitted, cha | Whom The Judge Waived<br>The Administration Entere<br>Once the information is<br>anges can only be made by | Guardian Ad Litem<br>(Juvenile Court Only)<br>d | Guardian Ad Litem And Waived<br>The Administrative Fee<br>(Juvenile Court Only) |             |
| GASAWAY III, JOHN H.                                                                                                    | CRIMINAL                          | 0                                                                    | the AOC.                                                                                                   | 0                                               | 0                                                                               | Edit Remove |
| JONES, MICHAEL R.                                                                                                    | CRIMINAL                          | Cano                                                                 | Submit                                                                                                    | 0                                               | 0                                                                               | Edit Remove |
| HICKS, ROSS                                                                                                    | CRIMINAL                          | 0                                                                    | 0                                                                                                    | 0                                               | 0                                                                               | Edit Remove |
|                                                                                                    |                                   | Add New                                                              | Cancel Subm                                                                                                | iit                                             |                                                                                 |             |

The new Confirmation screen will display data from the financial report and statistical data report which you entered (The first and second screen.). See the example of Confirmation screen below, which displays the Confirmation number.

| Confirmation                                                                                                    | n  TN Courts: Administrativ                   | e Fees For Indigent D                             | efendants - Windows I                                                      | nternet Explorer                                                                     |                                                                                          |                                                                  |                                                                                                    | _ 🗆 ×      |
|----------------------------------------------------------------------------------------------------|-----------------------------------------------|---------------------------------------------------|----------------------------------------------------------------------------|--------------------------------------------------------------------------------------|------------------------------------------------------------------------------------------|------------------------------------------------------------------|----------------------------------------------------------------------------------------------------|------------|
| 🕒 🕘 🔻 🙋 http                                                                                                    | s://www2.tncourts.gov/AdminFee/Confim         | nation.aspx                                       |                                                                            |                                                                                      | <b>_</b>                                                                                 | • + × 0                                                          | Google                                                                                                   | <b>₽</b> • |
| <u>F</u> ile <u>E</u> dit <u>V</u> iew                                                                                                    | F <u>a</u> vorites <u>T</u> ools <u>H</u> elp | ] 🍕 Convert 🕞 🛃 Selec                             | ct                                                                         |                                                                                      |                                                                                          |                                                                  |                                                                                                    |            |
| 🚖 🕸 🔡 🗸 🎽                                                                                                    | 🖁 Login  TN Courts: Administrati 🛛 🄏 Co       | nfirmation  TN Courts: A 🗙                        | 1                                                                          |                                                                                      |                                                                                          |                                                                  | • 🔊 - 🖶 • 🔂 <u>P</u> age                                                                                 | ▼          |
|                                                                                                    | TNCC                                          | DURTS AT                                          | DMINISTRATIVE F                                                            | EE FOR INDIGEN                                                                       | NT DEFENDANTS                                                                            | :                                                                |                                                                                                    |            |
|                                                                                                    | HOME                                          | ENTRY FORM                                        | FINANCIAL HISTORY                                                          | STATISTIC                                                                            | AL HISTORY                                                                               | PRINT                                                            | LOGOUT                                                                                                   |            |
|                                                                                                    | To con                                        | Your Administrativ<br>rect this report, please co | e Fee was successfully su<br>ntact Cindy Eaton at 800-<br>Confirmation Num | bmitted on 7/15/2013 9<br>448-7980 or email Cin<br>ber: 117                          | D:13:20 AM<br>dy.Eaton@tncourts.go                                                       | v                                                                |                                                                                                    |            |
|                                                                                                    | REP                                           | ORTING FORM FOR                                   | R ADMINISTRATIVE                                                           | FEE FOR INDIG                                                                        | ENT DEFENDANTS                                                                           | 1                                                                |                                                                                                    |            |
|                                                                                                    | Confirmatio                                   | on Number: 117                                    |                                                                            |                                                                                      | Administrative Offic                                                                     | e of the Cou                                                     | rts                                                                                                    |            |
|                                                                                                    | County:                                       | Montgomery                                        | Month: J                                                                   | June                                                                                 | Technology Service                                                                       | s Division                                                       |                                                                                                    |            |
|                                                                                                    | Court                                         | Circuit Criminal                                  | Voar                                                                       | 2013                                                                                 | 511 Union Street, S                                                                      | uite 600                                                         |                                                                                                    |            |
|                                                                                                    | court.                                        |                                                   | Ital. 2                                                                    | .015                                                                                 | Nashville, TN 3721                                                                       | 9                                                                |                                                                                                    |            |
|                                                                                                    | Clerk:                                        | Cheryl Castle                                     |                                                                            |                                                                                      | Phone: 615-741-26                                                                        | 87, 1-800-4                                                      | 48-7980                                                                                                  |            |
|                                                                                                    |                                               |                                                   |                                                                            |                                                                                      | Fax: 615-253-274                                                                         | 5                                                                |                                                                                                    |            |
|                                                                                                    |                                               | ADMI                                              | NISTRATIVE FEE ST                                                          | ATISTICAL DATA                                                                       | <u>\</u>                                                                                 |                                                                  |                                                                                                    |            |
|                                                                                                    | Judge Name<br>(Last, First Middle)            | Court(s)                                          | Total Number of<br>Persons<br>Appointed<br>Counsel                         | Total Number Of<br>Persons For Whom<br>The Judge Waived<br>The Administrative<br>Fee | Total Number of<br>Children Appointed<br>A Guardian Ad Litem<br>(Juvenile Court<br>Only) | Total Nun<br>For Wh<br>Appointed<br>Litem At<br>Admin<br>(Juveni | nber Of Children<br>om The Judge<br>1 A Guardian Ad<br>nd Waived The<br>nistrative Fee<br>le Court Only) |            |
|                                                                                                    | GASAWAY III, JOHN H.                          | CRIMINAL                                          | 46                                                                         | 46                                                                                   | 0                                                                                        |                                                                  | 0                                                                                                    |            |
|                                                                                                    | JONES, MICHAEL R.                             | CRIMINAL                                          | 42                                                                         | 31                                                                                   | 0                                                                                        |                                                                  | 0                                                                                                    |            |
|                                                                                                    | HICKS, ROSS                                   | CRIMINAL                                          | 0                                                                          | 0                                                                                    | 0                                                                                        |                                                                  | 0                                                                                                    |            |
| Number of Persons from, or on behalf of, whom the Clerk collected the Administrative Fee: 13<br>Total Amount of Administrative Fee Collected: \$176.96 |                                               |                                                   |                                                                            |                                                                                      |                                                                                          |                                                                  |                                                                                                    |            |
| Page: 9 of 14 At: 5.5"                                                                                                    | Words: 552 🕉 Insert                           |                                                   |                                                                            |                                                                                      |                                                                                          |                                                                  | 100% (-)-                                                                                                |            |
| Start 6                                                                                                    |                                               | 0 220 A No                                        |                                                                            | El Indi El AEL                                                                       | I CO A FI                                                                                |                                                                  | 🙆 🚌 🐎 🖉 🖄 N                                                                                              | 0.13 AM    |

You may click **Print** > and this will allow the clerk to print the confirmation page. In printing, the orientation is defaulted at *Portrait*. The clerk must change to orientation to *Landscape* if there is a need.

## Summary

The AOC would enter and maintain all user account information and would provide user-id/passwords to clerks as needed.

A user can view/print previously reported data or create new entries.

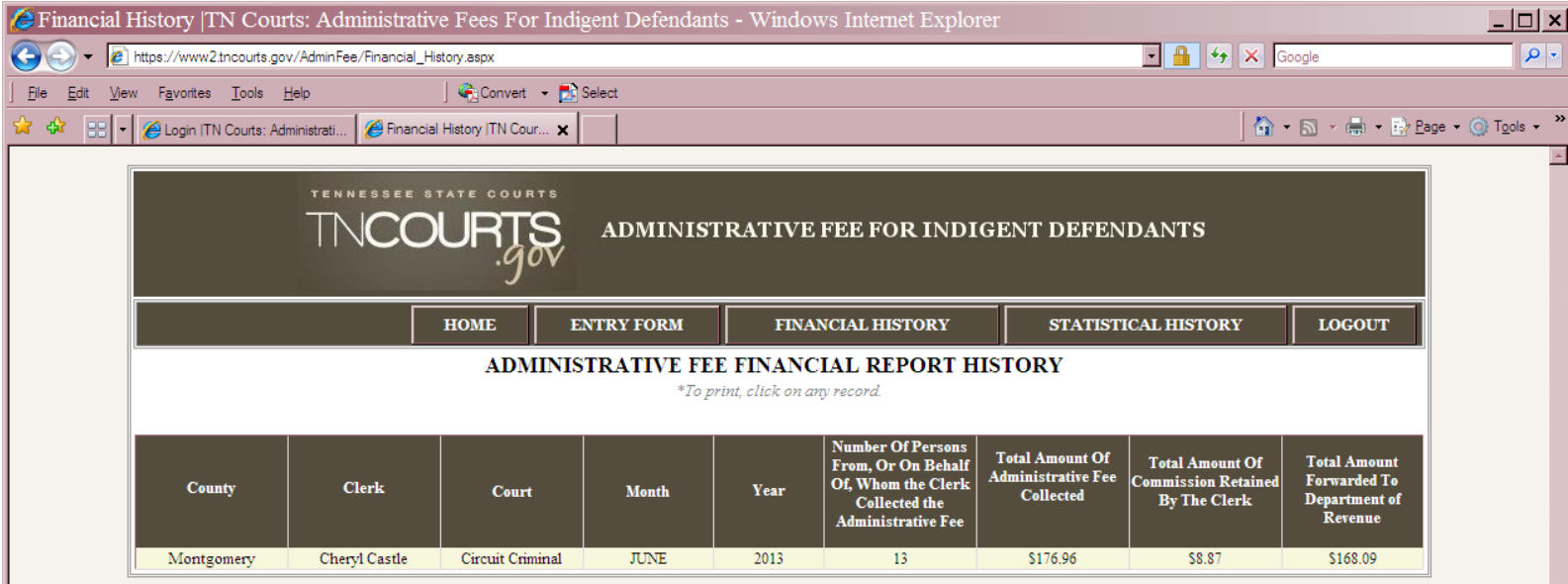

A LEVEL OF ALL ALL A

If you want to view your records for a particular month, click on the <Financial History> or <Statistical History> tab and you may view your records. If you forget to print a confirmation page for your records, click on the <Financial History> tab. See the

| 💋 Financial History  TN Courts: Administrative Fees For Indigent Defendants - Windows Internet Explor | rer                                         | <u>_     ×  </u>        |
|----------------------------------------------------------------------------------------------------|---------------------------------------------|-------------------------|
| COO V // https://www2tncourts.gov/AdminFee/Financial_History.aspx                                     | 💽 🔒 🐓 🗙 Google                              | <b>₽</b> •              |
| Ele Edit View Favorites Tools Help Select                                                             |                                             |                         |
| 😪 🎲 🌈 Financial History ITN Courts: Administrative Fees For In                                        | 🟠 • 🔊 - 🖶 Eage •                            | • () T <u>o</u> ols • * |
| //www2.tncourts.gov/ - TN Courts   Administrative Fees For Indigent Defendants - Win                  | ×                                           | <u>_</u>                |
| Ele Edit View Favorites Iools Help 🛛 🥵 Convert 🕶 🔂 Select                                             | NT DEFENDANTS                               |                         |
|                                                                                                    | INI DEPENDANIS                              |                         |
| TENNESSEE STATE COURTS                                                                                |                                             |                         |
| TNCOLIRTS ADMINISTRATIVE FEE FOR INDIGENT D                                                           | STATISTICAL HISTORY LOGOUT                  |                         |
|                                                                                                    | ORY                                         |                         |
|                                                                                                    |                                             |                         |
|                                                                                                    | ital Amount Of T-t-1 Amount Of Tatal Amount |                         |
|                                                                                                    | Collected Detector                          |                         |
| REPORTING FORM FOR ADMINISTRATIVE FEE FOR INDIGENT D                                                  | D By Ine Clerk Department of<br>Revenue     |                         |
| Confirmation Number: 118                                                                              | \$0.00 \$0.00 \$0.00<br>\$176.00            |                         |
| County: Montgomery Month: June                                                                        | 31/0.90 38.87 3108.09                       |                         |
| Clerk: Cheryl Castle Year: 2013                                                                       |                                             |                         |
| Court: Circuit Civil                                                                                  |                                             |                         |
|                                                                                                    | -                                           |                         |
| ADMINISTRATIVE FEE STATISTICAL DATA                                                                   |                                             |                         |
| TetalNeeder Of TetalNeeder T                                                                          |                                             |                         |
| Persons Appointed Persons For Whom The                                                                | h                                           |                         |
| Judge Name Court(s) Counsel Judge Waived The Administrative Fee                                       | Ĺ                                           |                         |
|                                                                                                    | -                                           |                         |
|                                                                                                    |                                             |                         |

## Correction of data

The Data will be corrected and maintained by AOC staff. Please contact at the AOC when corrections are needed. Call (615) 741-2687 or 1 (800) 448-7980, and ask for Cindy Eaton.